# Como posso mudar o superadmin da minha conta Fracttal?

help2.fracttal.com/hc/pt-br/articles/25150008056461-Como-posso-mudar-o-superadmin-da-minha-conta-Fracttal

| Configuración                       |                                |                                     | Vers                                     | ión anterior 🕤 🖉                       | <b>FE</b> ~  |
|-------------------------------------|--------------------------------|-------------------------------------|------------------------------------------|----------------------------------------|--------------|
| Activación Fracttal - Español - 477 |                                |                                     |                                          |                                        | Guardar      |
| General                             |                                | දිදුදි<br>CUENTAS DE USUARIOS       |                                          | PERMISOS                               |              |
| Cuentas de Usuarios                 | Cuentas de Usuarios<br>30 / 30 | Cuentas Técnico limitado<br>10 / 10 | Cuentas de solicitudes<br>11 / Ilimitado | Cuentas de solo lecti<br>4 / Ilimitado | ura          |
| š≞ Módulos                          |                                |                                     |                                          | ð                                      | ÷ -≎ :       |
| inanciero                           | Email                          | Tipo de usuario<br>⊣                | Perfil<br>⊣                              | Grupo de Permisos<br>⊣                 | J Verificado |
| Catálogos Auxiliares                | m rocio@fracttal.com           | Recursos Humanos                    | Súper Administrador                      | Administrador                          | Si           |

#### há 15 dias Atualizado

Lembre-se de que um superadministrador se refere a uma função no software Fracttal One que tem o nível mais alto de privilégios e acesso. Essa função é responsável pelo gerenciamento completo e irrestrito do sistema.

| Configuración                                                                                                    |                                |                                     | Vers                                     | sión anterior 🕤 😝                     | FE ~            |
|----------------------------------------------------------------------------------------------------|--------------------------------|-------------------------------------|------------------------------------------|---------------------------------------|-----------------|
| Activación Fracttal - Español - 477                                                                                                    |                                |                                     |                                          |                                       | Guardar         |
| General                                                                                                    |                                | දිදුරි<br>CUENTAS DE USUARIOS       |                                          | PERMISOS                              |                 |
| Cuentas de Usuarios                                                                                                    | Cuentas de Usuarios<br>30 / 30 | Cuentas Técnico limitado<br>10 / 10 | Cuentas de solicitudes<br>11 / Ilimitado | Cuentas de solo lect<br>4 / Ilimitado | ura             |
| š <u>≕</u> Módulos                                                                                                    |                                |                                     |                                          | Ó                                     | ÷ -0- :         |
| Interest States States Stat | Email                          | Tipo de usuario<br>⊣                | Perfil                                   | Grupo de Permisos                     | Verificado<br>_ |
| Catálogos Auxiliares                                                                                                    | mrocio@fracttal.com            | Recursos Humanos                    | s Súper Administrador                    | Administrador                         | Si              |

## Procedimento para alterar o superadministrador

Procedimento para alterar o superadministrador:

### 1. Verificação do novo superadministrador:

Certifique-se de que a pessoa que será o novo SUPER\_ADMIN não foi criada na plataforma Fracttal One. Ou seja, ela não deve ser adicionada no módulo Recursos Humanos ou Terceiros (Inicialmente).

#### Como verificar isso?

• Basta clicar no menu principal.

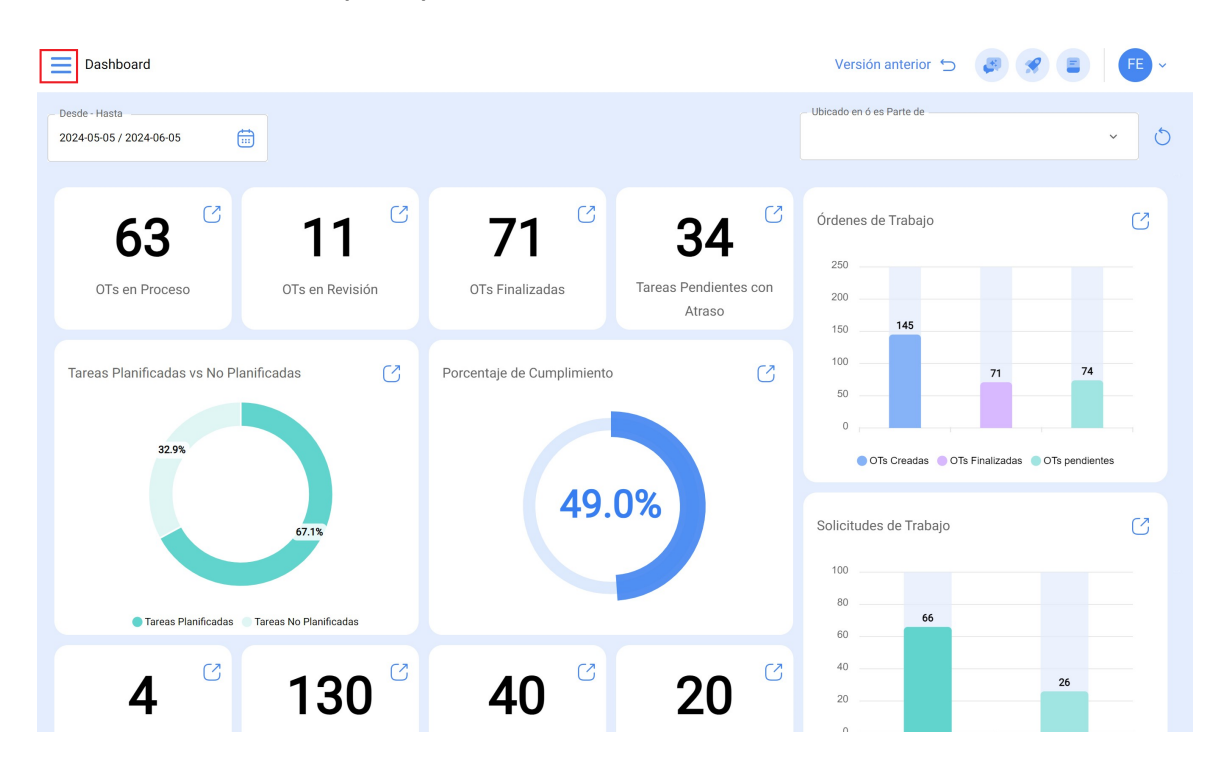

• Clique no módulo de catálogo

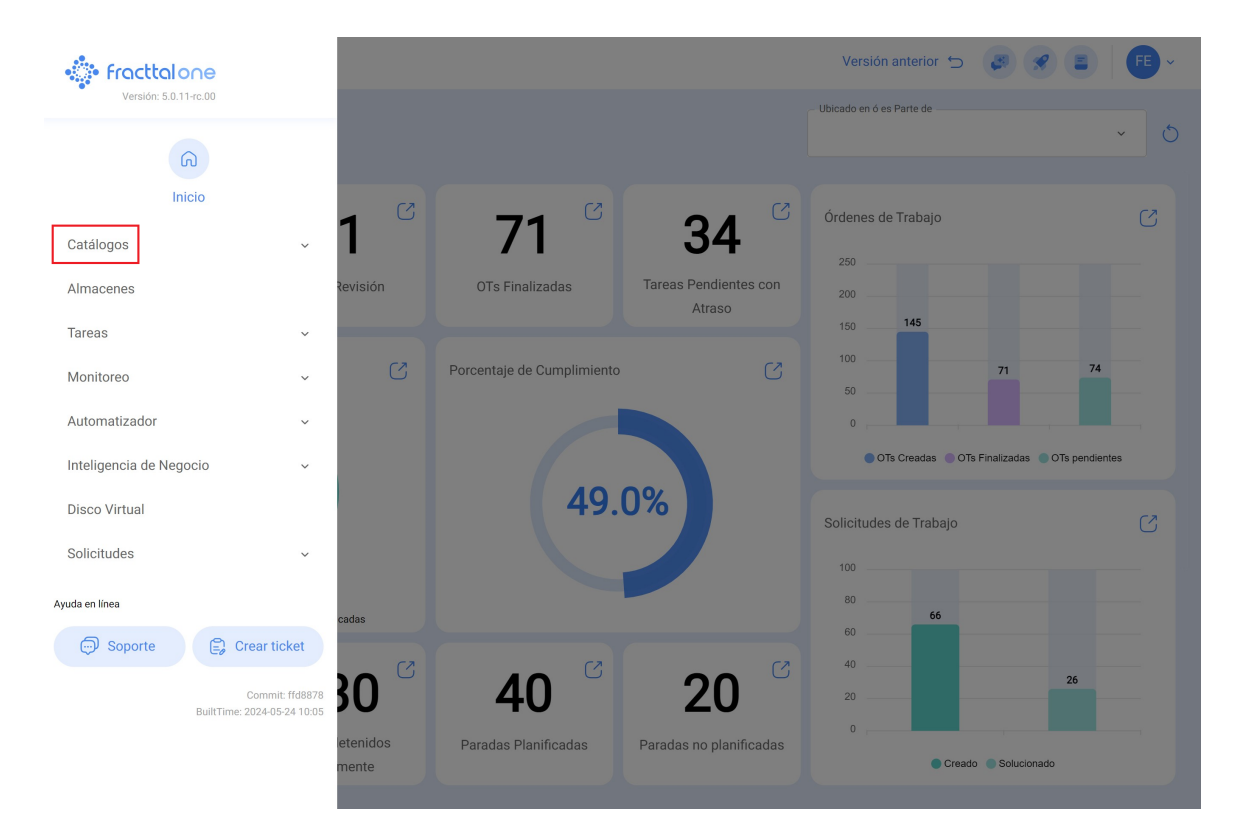

• Clique em Recursos Humanos.

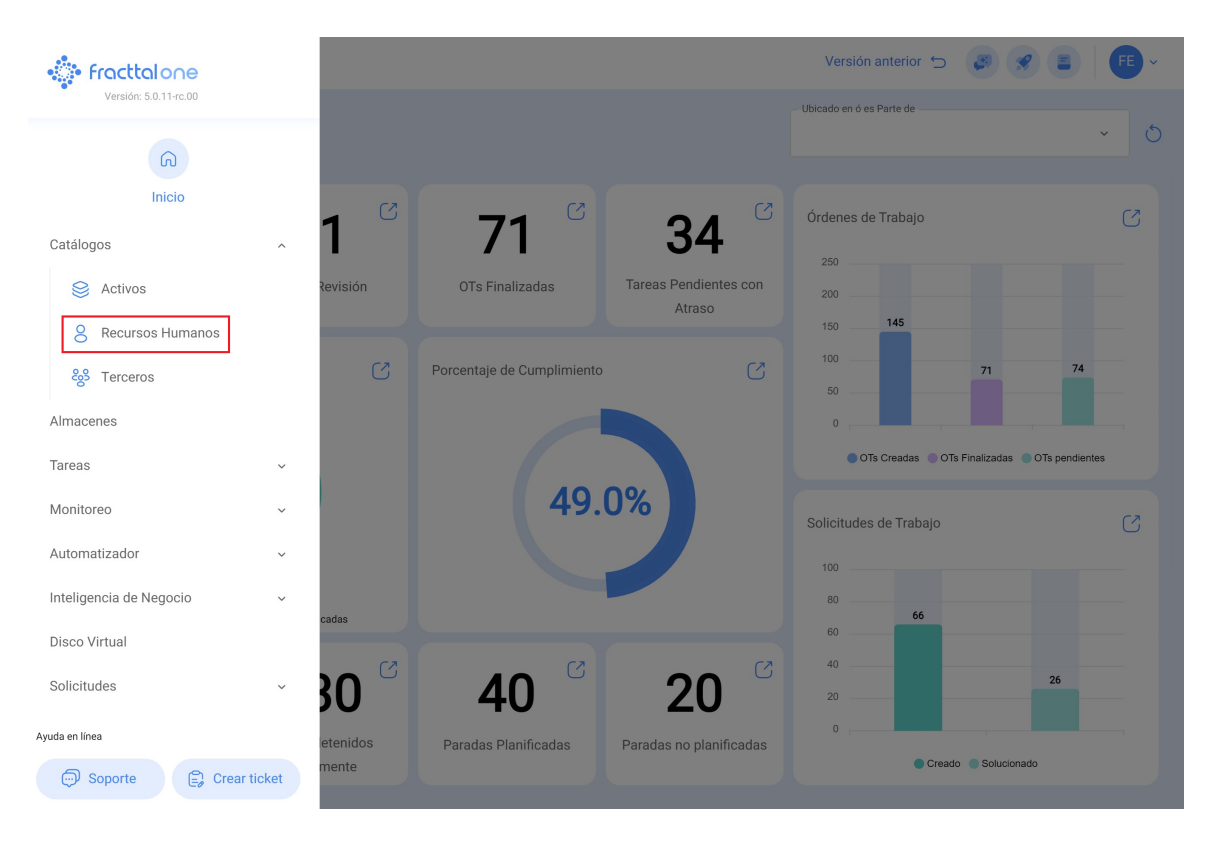

# • Em seguida, clique na opção "Filter"

| Recursos Human            | os    |        |              | Q Buscar                 | Versión anterior 🕤 |                            |
|---------------------------|-------|--------|--------------|--------------------------|--------------------|----------------------------|
| Habilitado                | Teams | Cuenta | Código       | Nombres                  | Apellidos          | Ó = ♀ :<br>Clasificación 1 |
| Si                        | Si    | No     |              | 1128273522               |                    | ALEXANDER SANCH            |
| Si                        | Si    | Si     |              | Abelardo 123             |                    |                            |
| Si                        | No    | Si     |              | ADRIÁN ÁVALOS HAL        |                    |                            |
| Si                        | Si    | No     |              | Adrian                   | Vargas             |                            |
| Si                        | Si    | No     |              | Aguardando reprogramação |                    |                            |
| Si                        | No    | No     | 763283-0     | AGUSTINA                 | IRISARRI           | Analista                   |
| ) Si                      | No    | No     |              | Alberto                  |                    |                            |
| Si                        | Si    | No     | 463563       | ALBERTO                  | FERNANDEZ          |                            |
| Si                        | Si    | No     | dsf4ds56f456 | alberto ferreira         |                    |                            |
| Si                        | Si    | No     | id_1546      | Aldo                     | Betancourt         | Ingeniero                  |
| Si                        | Si    | No     |              | ALDO                     | GUERRA             |                            |
| Si                        | No    | Si     |              | Alejandra Ocampo         |                    |                            |
| Si                        | Si    | No     |              | Alejandro CMG            |                    |                            |
| Mostrando 50 de 304       |       |        |              |                          |                    | +                          |
| 111001101100 00 00 00 004 |       |        |              |                          |                    |                            |

• Em seguida, insira os detalhes da pessoa que você deseja adicionar como superadministrador e clique em aplicar filtros.

|              | Q Buscar               | ← Filtrar         |
|--------------|------------------------|-------------------|
|              |                        | Buscar            |
| Código       | Nombres                | Frama             |
|              | 1128273522             | C Apellidos       |
|              | Abelardo 123           | Galetrot          |
|              | ADRIÁN ÁVALOS HAL      | Clasificación 1   |
|              | Adrian                 | Buscar            |
|              | Aguardando reprogramaç | Buscar            |
| 763283-0     | AGUSTINA               | - Email           |
|              | Alberto                | Frama@et.com      |
| 463563       | ALBERTO                | Localización      |
| dsf4ds56f456 | alberto ferreira       | Buscar            |
| id_1546      | Aldo                   | Buscar            |
|              | ALDO                   | - Horario laboral |
|              | Alejandra Ocampo       | Buscar            |
|              | Alejandro CMG          | Buscar            |
|              |                        | Borrar Filtros    |

**Observação:** Lembre-se de NÃO combinar detalhes como e-mail, ID ou nomes completos.

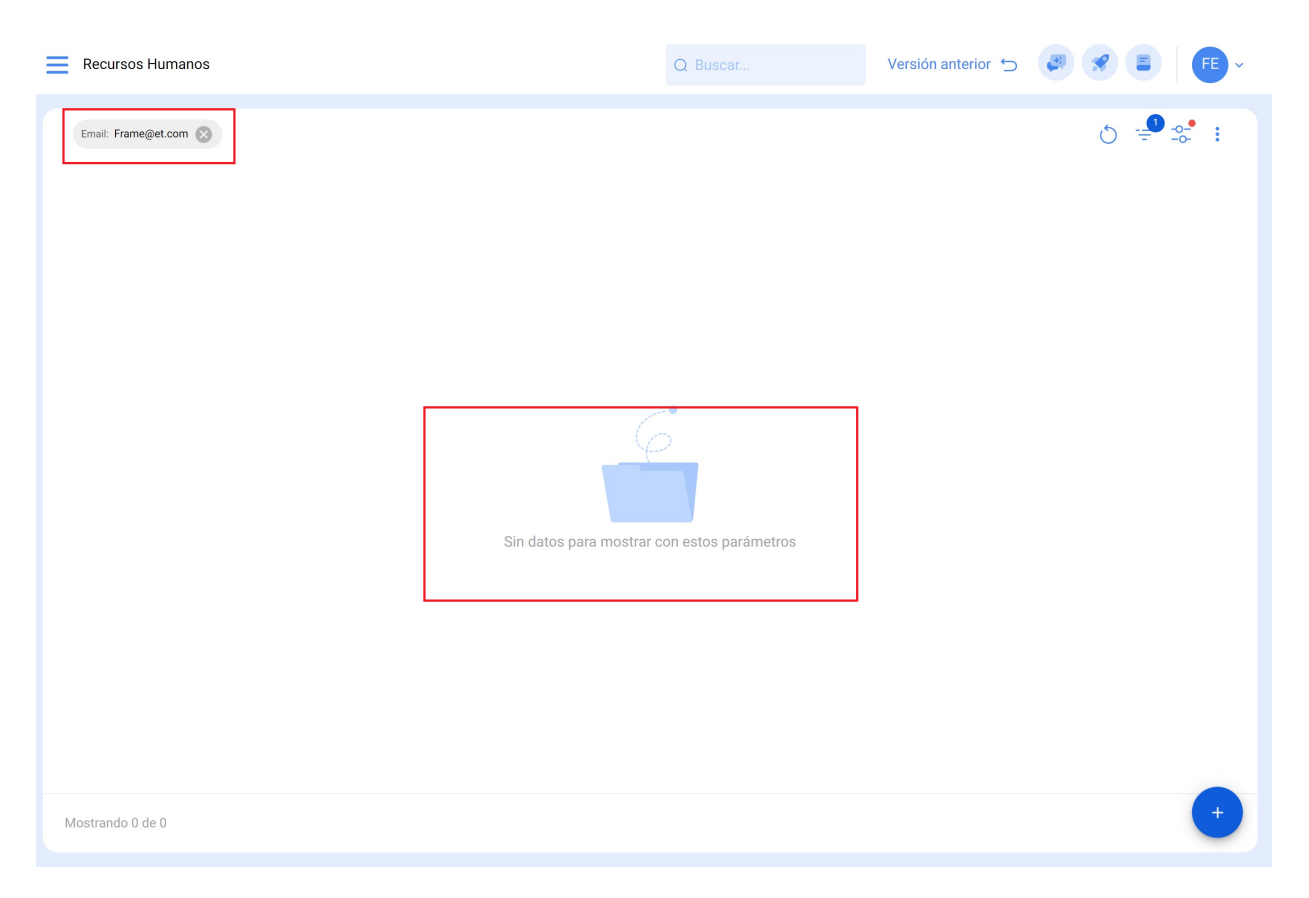

## Execute o mesmo procedimento com o módulo de terceiros:

| 🔹 fracttalone                 |           |                            |                                 | Versión anterior 🕤 🏼 🥃 🔗        |            |
|-------------------------------|-----------|----------------------------|---------------------------------|---------------------------------|------------|
| Versión: 5.0.11-rc.00         |           |                            |                                 | - Ubicado en ó es Parte de      | 6          |
| ଜ                             |           |                            |                                 |                                 | × O        |
| Inicio                        |           | 71 0                       | <b>D A C</b>                    | Órdenes de Trabajo              | C          |
| Catálogos ^                   |           | /                          | 34                              | 250                             |            |
| Sectivos                      | Revisión  | OTs Finalizadas            | Tareas Pendientes con<br>Atraso | 200                             |            |
| O Recursos Humanos            |           |                            |                                 | 150 145                         |            |
| င္မွိေTerceros                | C         | Porcentaje de Cumplimiento | C                               | 100 <b>71</b><br>50 <b>71</b>   | 74         |
| Almacenes                     |           |                            |                                 | 0,,                             |            |
| Tareas ~                      |           |                            |                                 | OTs Creadas OTs Finalizadas OTs | pendientes |
| Monitoreo ~                   |           | 49.0                       | 0%                              | Solicitudes de Trabajo          | C          |
| Automatizador ~               |           |                            |                                 | 100                             |            |
| Inteligencia de Negocio 🗸 🗸 🗸 |           |                            |                                 | 80 65                           |            |
| Disco Virtual                 | cadas     |                            |                                 | 60                              |            |
| Solicitudes ~                 | 30 🖄      | <b>40</b> <sup>C</sup>     | 20                              | 20                              | 6          |
| Ayuda en línea                | letenidos | Paradas Planificadas       | Paradas no planificadas         | 0 ,                             |            |
| Soporte                       | mente     |                            |                                 | Creado Solucionado              |            |

O resultado deve ser o mesmo.

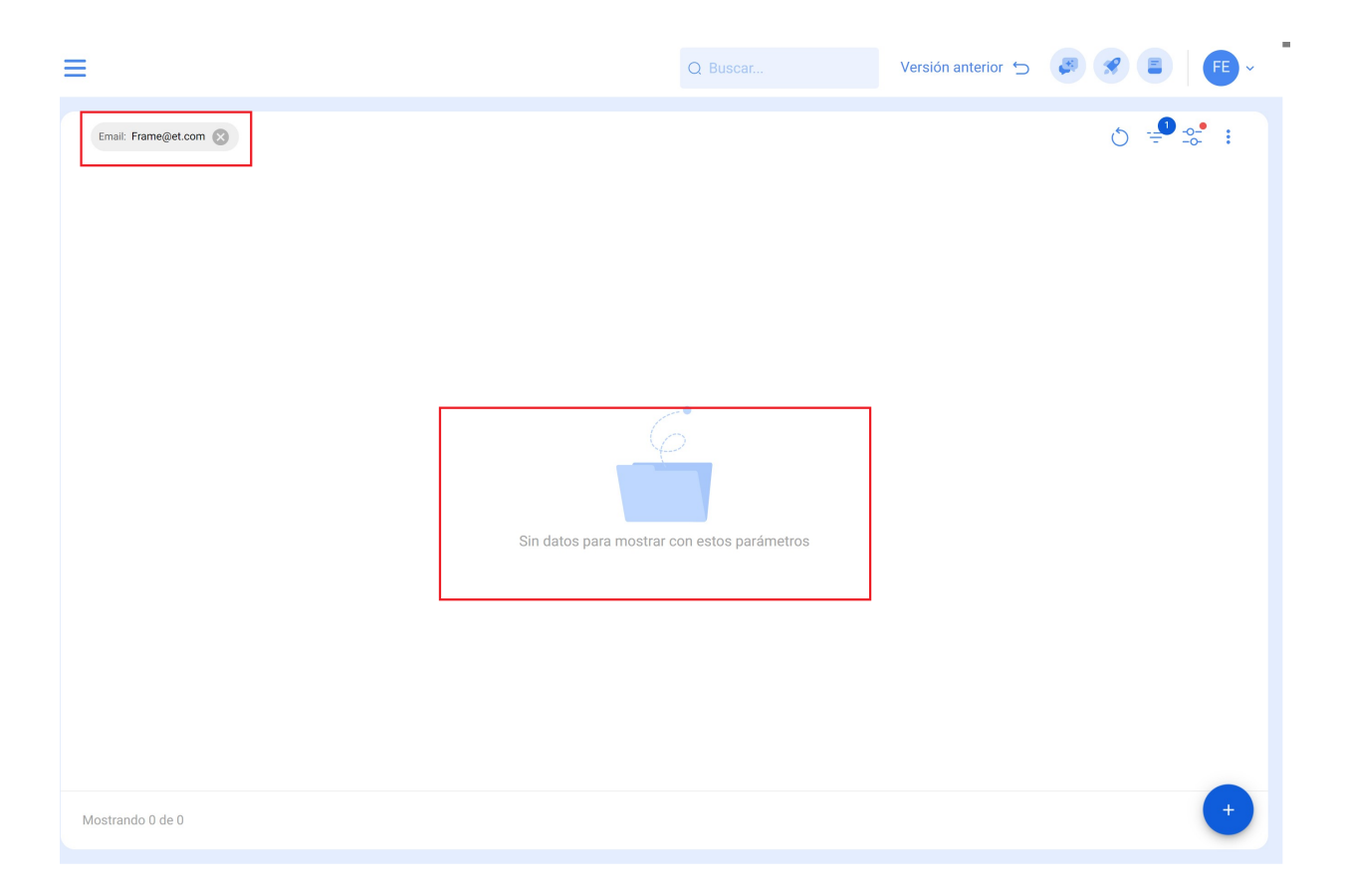

## 2. Atualização dos dados atuais do superadministrador:

- 2 • Fracttalone ଭ Inicio Órdenes de Trabajo 32 Catálogos Tareas Pendientes con OTs Finalizadas Sectivos 8 Recursos Humanos Porcentaje de Cumplimiento 🗞 Terceros Almacenes 🔵 OTs Creadas 🛛 OTs Finalizadas 🔵 OTs per Tareas 49.0% Monitoreo Solicitudes de Trabajo Automatizador Inteligencia de Negocio Disco Virtual 40 20 Solicitudes 30 Ayuda en línea tenidos Paradas Planificadas Paradas no planificadas ente Creado Sol Soporte 🕃 Crear ticket
- Vá para o módulo Recursos Humanos

• Clique no filtro

| Recursos Humano     | os    |        |              | Q Buscar                 | Versión anterior 🕤 | 🕫 🗶 🔳 📔 ×          |
|---------------------|-------|--------|--------------|--------------------------|--------------------|--------------------|
|                     |       |        |              |                          |                    | o <del>≡</del> ≎ : |
| Habilitado          | Teams | Cuenta | Código       | Nombres                  | Apellidos          | Clasificación 1    |
| Si                  | Si    | No     |              | 1128273522               |                    | ALEXANDER SANCH    |
| ) Si                | Si    | Si     |              | Abelardo 123             |                    |                    |
| Si                  | No    | Si     |              | ADRIÁN ÁVALOS HAL        |                    |                    |
| Si                  | Si    | No     |              | Adrian                   | Vargas             |                    |
| ) Si                | Si    | No     |              | Aguardando reprogramação |                    |                    |
| Si                  | No    | No     | 763283-0     | AGUSTINA                 | IRISARRI           | Analista           |
| Si                  | No    | No     |              | Alberto                  |                    |                    |
| C Si                | Si    | No     | 463563       | ALBERTO                  | FERNANDEZ          |                    |
| Si                  | Si    | No     | dsf4ds56f456 | alberto ferreira         |                    |                    |
| Si                  | Si    | No     | id_1546      | Aldo                     | Betancourt         | Ingeniero          |
| Si                  | Si    | No     |              | ALDO                     | GUERRA             |                    |
| Si                  | No    | Si     |              | Alejandra Ocampo         |                    |                    |
| Si                  | Si    | No     |              | Alejandro CMG            |                    |                    |
|                     |       |        |              |                          |                    |                    |
| Mostrando 50 de 304 |       |        |              |                          |                    |                    |

• Filtre os dados do superadministrador atual, de preferência filtre por e-mail e, em seguida, clique em aplicar filtros.

|          | Q Buscar      | ← Filtrar                                   |       |                   |
|----------|---------------|---------------------------------------------|-------|-------------------|
|          |               | Cuenta                                      |       |                   |
| digo     | Nombres       | ТОРО                                        | SI    | NO                |
|          | Elkin Alfons  | Código ———————————————————————————————————— |       |                   |
|          | Elkin Alfonso | Nombres                                     |       |                   |
|          | ELKIN ALFONSO | Buscar                                      |       |                   |
| 14857854 | Elkin         | Apellidos<br>Buscar                         |       |                   |
|          |               | Clasificación 1<br>Buscar                   |       |                   |
|          |               | Clasificación 2<br>Buscar                   |       |                   |
|          |               | Email<br>elkinalfonso@gmail                 | l.com |                   |
|          |               | Localización<br>Buscar                      |       |                   |
|          |               | Valor Hora Ordinaria —<br>Buscar            |       |                   |
|          |               | Horario laboral                             |       | $\checkmark$      |
|          |               | ि Borrar Filtr                              | os    | 😑 Aplicar Filtros |

• Em seguida, clique no perfil.

| Recursos Human         | os         |        |        | Q Buscar      | Versión anterior 🕤 | 8 8 E   FE -    |
|------------------------|------------|--------|--------|---------------|--------------------|-----------------|
| Email: elkinalfonso@gn | nail.com 🛞 |        |        |               |                    | o =⁰ s* :       |
| Habilitado             | Teams      | Cuenta | Código | Nombres       | Apellidos          | Clasificación 1 |
| 🗋 Si                   | No         | No     |        | ELKIN ALFONSO | MONTOYA PEREZ      |                 |
|                        |            |        |        |               |                    |                 |
|                        |            |        |        |               |                    |                 |
|                        |            |        |        |               |                    |                 |
|                        |            |        |        |               |                    |                 |
|                        |            |        |        |               |                    |                 |
|                        |            |        |        |               |                    |                 |
|                        |            |        |        |               |                    |                 |
|                        |            |        |        |               |                    |                 |
|                        |            |        |        |               |                    |                 |
|                        |            |        |        |               |                    |                 |
|                        |            |        |        |               |                    |                 |
| Mostrando 1 de 1       |            |        |        |               |                    | +               |

• Exclua suas informações de nome e e-mail.

| <ul> <li>← EKNA FONSO MOTIVA FEREZ</li> <li>▲ control a line formation</li> <li>▲ control a line formation</li> <li>▲ control a line formation</li> <li>← Control a line formation</li> <li>← Control a line formation</li> <li>← Control a line formation</li> <li>← Control a line formation</li> <li>← Control a line formation</li> <li>← Control a line formation</li> <li>← Control a line formation</li> </ul>                                                                                                    | Recursos Humanos              |                  |                  | Versión anterior 🕤                              | <b>B S E FE</b> · |
|----------------------------------------------------------------------------------------------------|-------------------------------|------------------|------------------|-------------------------------------------------|-------------------|
| Image: Section Documental     Image: Section Documental     Image: Section Documental <td>← ELKIN ALFONSO MONTOYA PEREZ</td> <td></td> <td></td> <td></td> <td>🕞 Guardar</td>                                                                                                    | ← ELKIN ALFONSO MONTOYA PEREZ |                  |                  |                                                 | 🕞 Guardar         |
| Image: Código   Habilitado   Habilitado     Image: Código     Cídigo     Cídigo <td></td> <td>ELKIN ALFONSO</td> <td></td> <td>Apellidos MONTOYA PEREZ</td> <td></td>                                                                                                    |                               | ELKIN ALFONSO    |                  | Apellidos MONTOYA PEREZ                         |                   |
| Habilitado   Habilitado   Habilitado   Image: Clasificación 1   Image: Clasificación 2   Image: Clasificación 2   Image:                                                                                                    |                               | Código           |                  | Email elkinalfonso@gmail.com                    |                   |
| Image: Constraint of Lange of Lange o | Habilitado                    | Clasificación 1  | ~ 🛞              | Clasificación 2                                 | ~                 |
| CL 78#54-32     Busca en el mapa     CL 78#54-32     Busca en el mapa     CL 78#54-32     Busca en el mapa     CL 78#54-32     Busca en el mapa     CL 78#54-32     Busca en el mapa     CL 78#54-32     Busca en el mapa     CL 78#54-32     Cludad   MEDELLIN     Departamento / Estado / Región   ANTIOQUIA     País   Columbia     País   Columbia     País   Columbia   País   Columbia     País   Columbia                                                                                                    |                               | - Dirección      |                  |                                                 |                   |
| <ul> <li>Formulario Personalizado</li> <li>Asignaciones</li> <li>Adjuntos</li> <li>Adjuntos</li> <li>Costión Documental</li> <li>ColumBIA</li> <li>Teams</li> </ul>                                                                                                    | General                       | CL 78#54-32      | Busca en el mapa | ٩                                               | 13                |
| <ul> <li>Asignaciones</li> <li>Adjuntos</li> <li>AnTIOQUIA</li> <li>Fractual   Software de mantenimiento   IoT   A</li> <li>Gestión Documental</li> <li>CoLoMBIA</li> <li>Teams</li> </ul>                                                                                                    | 👼 Formulario Personalizado    | Ciudad           |                  |                                                 |                   |
| <ul> <li>Adjuntos</li> <li>ANTIOQUIA</li> <li>Fracttal   Software de<br/>mantenimiento   IoT   A</li> <li>Pais<br/>COLOMBIA</li> <li>Cotaliza fuza</li> </ul>                                                                                                    | Signaciones                   |                  |                  |                                                 |                   |
| Gestión Documental     COLOMBIA     H                                                                                                    | 🥢 Adjuntos                    | ANTIOQUIA        |                  | Fracttal   Software de mantenimiento   IoT   Al |                   |
| 8) Teams                                                                                                    | 😑 Gestión Documental          | País<br>COLOMBIA |                  |                                                 |                   |
| Mana Catélita                                                                                                    | 🛞 Teams                       |                  | +                |                                                 |                   |
|                                                                                                    |                               | Oddine Área      |                  | Mana Satálita                                   |                   |

• Em seguida, insira os novos detalhes do novo superadministrador e clique em salvar.

| Recursos Humanos                                             |                                                   |                  | Versión anterior 🕤                                                                   | 8 8 E FE -                  |
|--------------------------------------------------------------|---------------------------------------------------|------------------|--------------------------------------------------------------------------------------|-----------------------------|
| ← ELKIN ALFONSO MONTOYA PEREZ                                |                                                   |                  |                                                                                      | <b>Guardar</b>              |
|                                                              | Nombres<br>Francisco de Jesús                     |                  | Apellidos<br>Sol Hernandez                                                           | 仓                           |
|                                                              | Código                                            |                  | Email                                                                                |                             |
| Habilitado 🛑                                                 | Clasificación 1<br>Tecnico                        | ~ ×              | Clasificación 2                                                                      | ~                           |
| Información     Tiene cambios pendientes por guardar!        | CL 78#54-32                                       | Busca en el mapa | Q                                                                                    | ::                          |
| <ul><li>General</li><li>중 Formulario Personalizado</li></ul> | MEDELLIN Departamento / Estado / Región ANTIOQUIA |                  | Fracttal   Software de                                                               |                             |
| 😂 Asignaciones                                               | País                                              | +                | mantenimiento (101   Al                                                              |                             |
| 🥢 Adjuntos                                                   |                                                   |                  |                                                                                      |                             |
| Gestión Documental                                           | Código Área                                       | Google           | Net <b>Mapa</b> Satélite<br>Combinaciones de teclas <sup>111</sup> Datos del mapa @2 | 2024 Google 2 m Condiciones |
| O) T                                                         |                                                   |                  |                                                                                      |                             |

# 3. Edição de e-mail em Configurações:

• Clique no menu no canto superior direito

| Recursos Humanos                   |                                                         | Versión anterior 🕤 🧔 🔗 🗐 🧲                                                                |
|------------------------------------|---------------------------------------------------------|-------------------------------------------------------------------------------------------|
| ← Francisco de Jesús Sol Hernandez |                                                         | 🐻 Guardar                                                                                 |
|                                    | <ul> <li>Nombres</li> <li>Francisco de Jesús</li> </ul> | Sol Hernandez                                                                             |
|                                    | Código                                                  | Franciscosol@gmail.com                                                                    |
| Habilitado 🛑                       | Clasificación 1<br>Tecnico                              | v 🛞                                                                                       |
| 6 General                          | Dirección<br>CL 78#54-32                                | en el mapa Q                                                                              |
| 😸 Formulario Personalizado         | Ciudad MEDELLIN                                         |                                                                                           |
| 😂 Asignaciones                     | - Departamento / Estado / Región                        |                                                                                           |
| 🥢 Adjuntos                         |                                                         | Fracttal   Software de mantenimiento   IoT   Al                                           |
| 🔄 Gestión Documental               |                                                         |                                                                                           |
| 8 Teams                            | +                                                       |                                                                                           |
|                                    | Código Área                                             | Net Mapa Satélite<br>Combinaciones de teclas "Datos del maps #2024 Google 2 m Condiciones |
|                                    | Latitud                                                 | Longitud                                                                                  |
|                                    | -33,4263375                                             | -70,6121675                                                                               |

• Clique no módulo Configurações.

| Recursos Humanos                                     |                                |                  | Versión ar                                 | nterior 🕤 🥔 🔗 📳 👎 ~                                                                                      |
|------------------------------------------------------|--------------------------------|------------------|--------------------------------------------|----------------------------------------------------------------------------------------------------|
| <ul> <li>Francisco de Jesús Sol Hernandez</li> </ul> |                                |                  |                                            | FE Fabián Eliecer Montoya Fonnegra<br>fabian.montoya@fracttal.com<br>Activación Fracttal - Español - 477 |
|                                                      | Francisco de Jesús             |                  | Sol Hernandez                              | Configuración<br>¿Qué hay de nuevo?                                                                      |
|                                                      | Código                         |                  | Franciscosol@gmail.                        | Modo Oscuro                                                                                              |
| Habilitado 🛑                                         | Clasificación 1     Tecnico    | ~ ×              | Clasificación 2                            | Ayuda y Soporte Técnico v<br>Cambiar de compañía                                                         |
|                                                      | C Dirección                    |                  |                                            | G→ Cerrar Sesión                                                                                         |
| General                                              | CL 78#54-32                    | Busca en el mapa | ٩                                          | 11                                                                                                    |
| Formulario Personalizado                             | Ciudad                         |                  |                                            |                                                                                                    |
| 😂 Asignaciones                                       | Departamento / Estado / Región |                  | •                                          |                                                                                                    |
| 🥢 Adjuntos                                           | ANTIOQUIA                      | *                | Fracttal   Software<br>mantenimiento   IoT | de                                                                                                    |
| 📄 Gestión Documental                                 | PaísCOLOMBIA                   | +                |                                            |                                                                                                    |
|                                                      |                                |                  |                                            |                                                                                                    |

• Clique em Contas de usuário.

| <b>=</b> c | onfiguración                |                                |           |               |                        |                         | Versión anteri                  | ior 5 🗳      |                             | <b>)</b> ~ |
|------------|-----------------------------|--------------------------------|-----------|---------------|------------------------|-------------------------|---------------------------------|--------------|-----------------------------|------------|
| Activació  | on Fracttal - Español - 477 |                                |           |               |                        |                         |                                 |              | Guar                        | rdar       |
| ۵<br>۵     | General                     |                                | Código    | 3456789       | – Nombre –<br>Activaci | ión Fracttal - Esp      | añol - 477                      |              |                             |            |
| C+         | Calendario Laboral          |                                | Email     |               |                        | Moneda                  |                                 | Separador de | miles                       |            |
| βΞ         | Módulos                     |                                | tracttal@ | fracttal.com  |                        | Mexican Peso            | ~ (X)                           | (.) El carac | ter utilizado es ur         | трu        |
| ٩          | Financiero                  | Dirección                      |           | Busca en el m | napa                   | Q                       |                                 |              | 5                           | 2          |
| E          | Catálogos Auxiliares        | Calle de San José Artesano, 12 |           |               |                        |                         |                                 |              |                             |            |
| <b>-</b>   | Gestión Documental          | Alcobendas                     |           |               |                        |                         |                                 |              |                             |            |
| 8          | Log de Transacciones        | Departamento / Estado / Región |           |               |                        |                         | Fracttal Mé                     | xico         |                             |            |
| ଭ          | Seguridad                   | Madrid                         |           | <u></u>       |                        |                         |                                 |              |                             | /          |
| G          | Conexiones API              | PaísEspaña                     |           | +             |                        |                         |                                 |              |                             |            |
| 0          | Portal de Invitados         | Código Área                    |           | -             |                        |                         |                                 |              |                             |            |
| 8          | Cuenta                      | 28108                          |           | Google Com    | mbinaciones de         | e teclas Datos del mapa | a Satélite<br>≋2024 INEGI 2 m ∟ | Condicione   | s Informar un error en el n | napa       |
|            |                             | Zonas horarias UTC             | ~ ×       | Latitud       |                        |                         | -99,1323                        | 2            |                             |            |

 Clique em "Filter" (Filtro) e procure o novo nome que você acabou de adicionar na etapa 2.

| = Configuración Versión anterior 🕤 🕫 🔗 👎 🕞        |                                |                                          |                                                                      |                      |  |  |
|---------------------------------------------------|--------------------------------|------------------------------------------|----------------------------------------------------------------------|----------------------|--|--|
| Activación Fracttal - Español - 477               |                                |                                          |                                                                      |                      |  |  |
| General                                           |                                | දදු<br>CUENTAS DE USUARIOS               | PERMISOS                                                             |                      |  |  |
| Cuentas de Usuarios                               | Cuentas de Usuarios<br>30 / 30 | Cuentas Técnico limitado<br>10 / 10      | Cuentas de solicitudes Cuentas de so<br>11 / Ilimitado 4 / Ilimitado | o lectura            |  |  |
| Calendario Laboral                                |                                |                                          |                                                                      | 0 <del>≡</del> \$ :  |  |  |
| <ul><li>inclusion</li><li>in Financiero</li></ul> | Habilitado                     | Nombre ↑                                 | Email                                                                | Tipo de usuario<br>⊿ |  |  |
| Catálogos Auxiliares                              | C Si                           | Abelardo 123                             | alxis.silva@carrier.com                                              | Recursos Humanos     |  |  |
| 🖻 Gestión Documental                              | Si                             | ADRIÁN ÁVALOS HAL                        | avalosag@halmex.com.mx                                               | Recursos Humanos     |  |  |
| I an de Terreraisener                             | Si                             | Alejandra Ocampo                         | alejandrao@abclogistica.mx                                           | Recursos Humanos     |  |  |
| S Log de Transacciones                            | Si                             | Alexander FJ (Pruebas)                   | alexanderfuentesj@gmail.com                                          | Terceros             |  |  |
| G Seguridad                                       | 🗍 Si                           | Alexander   GP:Solicitante Extendido REM | afjpruebas@gmail.com                                                 | Recursos Humanos     |  |  |
| Conexiones API                                    | O Si                           | Alexander Sanchez                        | alexander.sanchez@fracttal.com                                       | Recursos Humanos     |  |  |
| o Portal de Invitados                             | Si                             | Alex Sanchez                             | sanchez.alexander.esp@fracttal.com                                   | Recursos Humanos     |  |  |
| Q Cuenta                                          | 🗋 Si                           | ANAY PENICHE                             | apeniche@avasa.com.mx                                                | Recursos Humanos     |  |  |
|                                                   | Si                             | Andres FC                                | andres10fc@gmail.com                                                 | Recursos Humanos     |  |  |
|                                                   | Mostrando 50 de 55             |                                          |                                                                      | +                    |  |  |

|                                 | ← Filtrar                       |          |                         |
|---------------------------------|---------------------------------|----------|-------------------------|
|                                 | Habilitado                      |          |                         |
|                                 | торо                            | SI       | NO                      |
| IOS                             | Nombre<br>Buscar                |          |                         |
| as Técnico limitado Cue<br>11 / | Email Buscar                    |          |                         |
|                                 | Tipo de usuario                 |          | ~                       |
| IAL                             | Perfil                          |          | ~                       |
| :bas)                           | Grupo de Permisos ———<br>Buscar |          |                         |
| icitante Extendido REM          | Verificado                      |          |                         |
| z                               | TODO                            | SI       | NO                      |
|                                 | Bloqueado                       |          |                         |
|                                 | TODO                            | SI       | NO                      |
|                                 |                                 | <b>\</b> | $\overline{\mathbf{v}}$ |
|                                 | Borrar Filtro                   | s        | Aplicar Filtros         |

• Quando você encontrar o perfil, clique nele.

| <u> </u>                                                                                     | configuración                                                                                              |                                |                                     | Versión                                  | anterior 🕤 🥥 🔗 👎 ~                       |
|----------------------------------------------------------------------------------------------|----------------------------------------------------------------------------------------------------|--------------------------------|-------------------------------------|------------------------------------------|------------------------------------------|
| Activaci                                                                                     | ón Fracttal - Español - 477                                                                                |                                |                                     |                                          | Guardar                                  |
| ଭ                                                                                            | General                                                                                                    |                                | දිදු<br>CUENTAS DE USUARIOS         |                                          | PERMISOS                                 |
| ę                                                                                            | Cuentas de Usuarios                                                                                        | Cuentas de Usuarios<br>30 / 30 | Cuentas Técnico limitado<br>10 / 10 | Cuentas de solicitudes<br>11 / Ilimitado | Cuentas de solo lectura<br>4 / llimitado |
| <b>.</b>                                                                                     | Calendario Laboral                                                                                         |                                |                                     |                                          |                                          |
| \$ <b>E</b>                                                                                  | Módulos                                                                                                    |                                |                                     |                                          | 0 = -5 :                                 |
| ٩                                                                                            | Financiero                                                                                                 | Habilitado No                  | lombre 个                            | Email                                    | Tipo de usuario<br>⊣                     |
| E                                                                                            | Catálogos Auxiliares                                                                                       | 🗋 Si G                         | Si Gustavo Fonnegra Pérez           |                                          | oya@gmail.com Recursos Humanos           |
|                                                                                              |                                                                                                    |                                |                                     |                                          |                                          |
| E                                                                                            | Gestión Documental                                                                                         |                                |                                     |                                          |                                          |
|                                                                                              | Gestión Documental<br>Log de Transacciones                                                                 |                                |                                     |                                          |                                          |
| <u>ت</u><br>چ<br>ج                                                                           | Gestión Documental<br>Log de Transacciones<br>Seguridad                                                    |                                |                                     |                                          |                                          |
| ۲<br>۵<br>۵<br>۵                                                                             | Gestión Documental<br>Log de Transacciones<br>Seguridad<br>Conexiones API                                  |                                |                                     |                                          |                                          |
| ۲<br>۵<br>۵<br>۲                                                                             | Gestión Documental<br>Log de Transacciones<br>Seguridad<br>Conexiones API<br>Portal de Invitados           |                                |                                     |                                          |                                          |
| 11<br>(0)<br>(0)<br>(0)<br>(0)<br>(0)<br>(0)<br>(0)<br>(0)<br>(0)<br>(0)                     | Gestión Documental<br>Log de Transacciones<br>Seguridad<br>Conexiones API<br>Portal de Invitados<br>Cuenta |                                |                                     |                                          |                                          |
| ۲<br>۵<br>۵<br>۵<br>۵                                                                        | Gestión Documental<br>Log de Transacciones<br>Seguridad<br>Conexiones API<br>Portal de Invitados<br>Cuenta |                                |                                     |                                          |                                          |
| 1)<br>(3)<br>(3)<br>(3)<br>(4)<br>(4)<br>(4)<br>(4)<br>(4)<br>(4)<br>(4)<br>(4)<br>(4)<br>(4 | Gestión Documental<br>Log de Transacciones<br>Seguridad<br>Conexiones API<br>Portal de Invitados<br>Cuenta |                                |                                     |                                          |                                          |

 Altere o endereço de e-mail que aparece e adicione o novo endereço de e-mail correspondente ao NOVO superadministrador e clique em salvar.

| ← Editar Cuenta de usuario                                          |           |                                 | Guardar |
|---------------------------------------------------------------------|-----------|---------------------------------|---------|
| Tipo de usuario<br>Recursos Humanos<br>Nombre<br>Francisco de Jesús | $\otimes$ | Email<br>Franciscosol@gmail.com |         |
| Perfil                                                              | ~         | Grupo de Permisos               |         |
| Configuración del módulo de inicio de sesión predeterminado         |           |                                 |         |
| O Permitir editar por el usuario                                    |           | Órdenes de Trabajo              | ×       |
| Solo Mostrar Activos asociados a                                    |           |                                 |         |
| Localización<br>//                                                  |           |                                 | •       |
| Otras Opciones                                                      |           |                                 |         |
| Autenticación únicamente mediante Single Sign-On                    |           |                                 |         |
| Recibir notificaciones al correo electrónico                        |           |                                 |         |

**IMPORTANTE**: O procedimento descrito acima só pode ser realizado diretamente pelo superadministrador ativo na plataforma.

Se o superadministrador anterior tiver deixado a empresa, a equipe de TI da empresa solicitante deverá acessar a conta de e-mail do superadministrador anterior e alterar a senha para continuar o processo.